# 本機をお使いの方へ

#### Adobe® Reader®のインストールについて

Windows Vista<sup>®</sup> Business を利用する際の注意事項について説明しています。 本機に Windows Vista<sup>®</sup> Business を再インストールした際にお読みください。

本機添付の「アプリケーション CD-ROM / マニュアル CD-ROM」から Adobe Reader をインス トールしようとした場合、「Adobe Reader 8.0」を選択し、「インストール」 ボタンをクリックしても、 インストールが開始されない場合があります。 その場合は、次の手順でインストールを行ってください。

- 1 CD/DVD ドライブに「アプリケーション CD-ROM / マニュアル CD-ROM」をセットする
- 2 「 < CD/DVD ドライブ名 > :¥AReader¥AdbeRdr80\_ja\_JP.exe」をハードディスクの任意 の場所にコピーする

### 目メモ

ここでは「D:¥」にコピーした場合の手順を説明します。 必要に応じて読み替えてください。

- 3 CD/DVD ドライブから「アプリケーション CD-ROM / マニュアル CD-ROM」を取り出す
- 4 Windows を再起動する
- 5 「スタート」ボタン 「すべてのプログラム」 「アクセサリ」 「ファイル名を指定して実行」 をクリック
- 6 「名前」に「D:¥AdbeRdr80\_ja\_JP.exe」と入力し、「OK」ボタンをクリック

これ以降の操作は画面の指示に従ってください。

7 インストールが完了したら、Windowsを再起動する

## <u>再セットアップについて</u>

Windows Vista<sup>®</sup> Business を利用する際の注意事項について説明しています。 本機に Windows Vista<sup>®</sup> Business を再インストールした際にお読みください。

本機では、システムが正常に起動できなくなったときなど、ハードディスクの C ドライブの内容 を Windows Vista<sup>®</sup> Business を再インストールした直後の状態に戻す方法として、ハードディ スク内の「再セットアップ領域」にある再セットアップ用データを使用して再セットアップする方 法を採用しています。

(裏面に続く)

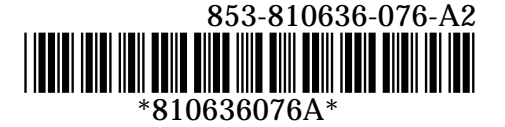

この方法は、再セットアップ用の DVD-ROM を入れ替えるなどの手間が無く、手順も簡単で 比較的短時間で再セットアップすることができます。

このデータが格納されている領域は、不用意に削除や変更できないよう、通常は見えないようになっています。この領域に対して削除や変更を行うと「再セットアップ領域」を使用して再 セットアップすることができなくなりますのでくれぐれもご注意ください。

再セットアップ方法についての詳細は、別途、購入または Web にて閲覧可能な『活用ガイド 再セットアップ編』(Windows Vista<sup>®</sup> Business)をご覧ください。

#### 「アプリケーション CD-ROM/マニュアル CD-ROM」について

本機添付の「アプリケーション CD-ROM/マニュアル CD-ROM」を CD/DVD ドライブにセット したまま、本機を起動、または再起動した場合、起動順位の設定によっては再セットアップ開 始画面が表示されます。

再セットアップ開始画面が表示された場合は、CD/DVD ドライブから「アプリケーション CD-ROM/マニュアル CD-ROM」を取り出し、再セットアップ開始画面のメニューから「この画 面を終了する」を選択してください。

本機を終了、または再起動する際には「アプリケーション CD-ROM/マニュアル CD-ROM」を取り出してください。